# Arkansas State University Finance Overview

# Contents

| General Information                            | 2 |
|------------------------------------------------|---|
| Requisition to Check Process (Three Way Match) | 3 |
| What is a FOAP?                                | 4 |
| FOAP Examples                                  | 4 |
| Fund Defaults - FTMFUND                        | 5 |
| Organization Defaults - FTMORGN                | 6 |

#### **General Information**

- Fiscal Year: July 1 June 30
- Current Fiscal Year: July 1, 2018 June 30, 2019 (Fiscal Year 2018-2019 or FY19)
- Fiscal Periods:

| 01-July           | 02-Aug | 03-Sept | 04-Oct  |
|-------------------|--------|---------|---------|
| 05-Nov            | 06-Dec | 07-Jan  | 08-Feb  |
| 09-Mar            | 10-Apr | 11-May  | 12-June |
| 14-Accrual Period |        |         |         |

- Fiscal Periods vs. Budget Periods
  - A Fiscal Period must be entered on all Budget entries; Period 14 should never be used for this; however,
  - o Period 14 must be used on queries for revenues and expenses

#### **Requisition to Check Process (Three Way Match)**

- When a <u>Requisition</u> is entered and approved, the amount is reflected in <u>Reservations</u> (Commitments)
- When Procurement transfers the Requisition to the <u>Purchase Order</u>, the <u>Requisition Reservation</u> is removed and the <u>Purchase Order</u> is reflected in <u>Encumbrances</u> (Commitments)
- Once the Vendor sends the Invoice, Accounts Payable enters the Invoice
- When <u>Receiving</u> has been completed by the department (if required, confirming orders do not require this), the <u>Purchase Order Encumbrance</u> is liquidated (removed) or reduced
- Accounts Payable matches the Invoice and Receiving documents and the <u>Invoice</u> is reflected in Year To Date (YTD)

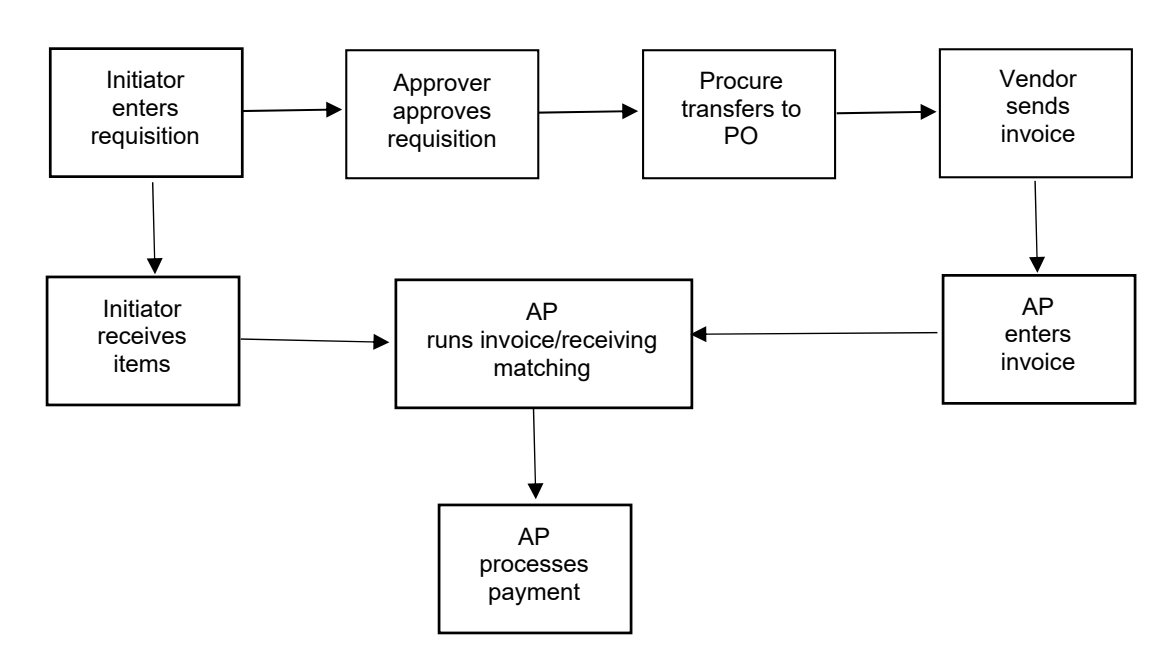

• Accounts Payable processes the <u>Check</u> or <u>Direct Deposit</u> payment

#### What is a FOAP?

- Revenues and Expenses are entered using a FOAP
  - o Fund Self balancing set of accounts
  - Organization Department
  - o Account Defines the specific revenue or expense
  - o Program Function of the revenue or expense
  - Activity Define activity/event used for reporting/tracking
    - Athletics
    - Student Union
    - Convocation Center

### **FOAP Examples**

| • | <u>Funds</u> |
|---|--------------|
|   |              |

•

•

•

|           | 0    | E & G                       | 11000  | 0                                  |
|-----------|------|-----------------------------|--------|------------------------------------|
|           | 0    | Carryforwards               | 13%    |                                    |
|           | 0    | Designated                  | 14%    |                                    |
|           | 0    | Univ Funded Research        | 15%    |                                    |
|           | 0    | Grants (Restricted Funds)   | 2%     |                                    |
|           | 0    | Auxiliaries                 | 3%     |                                    |
|           | 0    | Plant                       | 7%     |                                    |
|           | 0    | Agency                      | 9%     |                                    |
| <u>Or</u> | gan  | izations                    |        |                                    |
|           | 0    | Chancellor/Athletics        | 1%     |                                    |
|           | 0    | Academic Affairs            | 2%     |                                    |
|           | 0    | Finance and Administration  | 3%     |                                    |
|           | 0    | Student Affairs             | 4%     |                                    |
|           | 0    | Advancement                 | 5%     |                                    |
|           | 0    | System                      | 6%     |                                    |
| Ace       | cou  | <u>nts</u>                  |        |                                    |
|           | 0    | Revenue                     | 5%     |                                    |
|           | 0    | Salary                      | 61%    |                                    |
|           | 0    | Fringe                      | 62%    |                                    |
|           | 0    | Supplies and Services       | 71% (7 | 10000 includes travel and capital) |
|           | 0    | Travel                      | 72%    |                                    |
|           | 0    | Capital Outlay              | 73%    |                                    |
|           | 0    | Scholarships                | 75%    |                                    |
|           | 0    | Transfers                   | 8%     |                                    |
| Pro       | ogra | <u>im</u>                   |        |                                    |
|           | 0    | Revenue (Funds with 1% or 2 | 2%)    | 0000                               |
|           | 0    | Instruction                 |        | 11%                                |
|           | 0    | Research                    |        | 12%                                |
|           | 0    | Public Service              |        | 13%                                |
|           | 0    | Academic Support            |        | 14%                                |
|           |      |                             |        |                                    |

| 0 | Student Services      | 15% |
|---|-----------------------|-----|
| 0 | Institutional Support | 16% |
| 0 | Plant                 | 17% |
| 0 | Auxiliaries           | 3%  |

## **Fund Defaults - FTMFUND**

- 1. Click on the Filter icon
- 2. Select Chart of Accounts from the drop down and enter 'J' in the field
- 3. Select Fund or Grant from the drop down and enter the Fund or Grant code in the field
- 4. Click the 'Go' button
- 5. Change the view to Single Record,
- 6. View default Organization and Program codes

| X Fund Code Maintenance FTMFUND 9.3.6 (PROD) |                                    |                     |                           |
|----------------------------------------------|------------------------------------|---------------------|---------------------------|
| FUND CODE MAINTENANCE                        |                                    |                     |                           |
|                                              |                                    |                     |                           |
| Chart of Accounts *                          |                                    | Financial Manager   |                           |
|                                              | ✓ Active Status                    | Unbilled AR         |                           |
|                                              |                                    | Account             |                           |
| Grant                                        |                                    | Revenue Account     |                           |
| Proposal                                     |                                    | Bank                |                           |
| Fund                                         | 150126                             | Cash Receipt Bank   |                           |
|                                              |                                    | Code                |                           |
| Title *                                      | FR-17 M Alam                       | Capitalization Fund | Cap Different or No Cap 👻 |
|                                              |                                    | Indicator           |                           |
| Effective Date                               | 07/01/2016                         | Capitalization      |                           |
|                                              |                                    | Equity Account      |                           |
| Termination Date                             |                                    | Capitalization Fund |                           |
| Next Change Date                             |                                    | Multiple Fund       | (None) *                  |
|                                              |                                    | Balance Indicator   |                           |
| Expenditure End                              |                                    | Restriction         | (None) ~                  |
| Date                                         |                                    | Indicator           |                           |
|                                              | ✓ Data Entry                       | Default             | 259301                    |
|                                              |                                    | Organization        |                           |
| Fund Type *                                  | 15 Faculty Research Awards         | Default Program     | 1220                      |
|                                              | Fund Requires Effort Certification | Default Activity    |                           |
| Predecessor Fund                             | 150000 Faculty Research Awards     | Default Location    |                           |
|                                              | Fund Requires Effort Allocation    |                     |                           |

#### **Organization Defaults - FTMORGN**

- 1. Click on the Filter icon
- 2. Select Chart of Accounts from the drop down and enter 'J' in the field
- 3. Select Organization from the drop down and enter the Organization code in the field
- 4. Click the 'Go' button
- 5. View default Fund and Program codes

| × Organization       | Code Maintenance FTMORGN 9.3.6 (PROD) |                   |                                            |
|----------------------|---------------------------------------|-------------------|--------------------------------------------|
| ORGANIZATION CODE    | MAINTENANCE                           |                   |                                            |
|                      |                                       |                   |                                            |
| Chart of Accounts *  |                                       | Financial Manager |                                            |
|                      | Active Status                         | Predecessor       | 259300 Department of Chemistry and Physics |
|                      |                                       | Organization      |                                            |
| Organization         | 259301                                | Default Fund      | 110000 Educational and General             |
| Organization Title * | Chemistry and Physics                 | Default Program   | 1110 General Academic Instruction          |
| Effective Date       | 03/24/2006                            | Default Activity  |                                            |
| Termination Date     |                                       | Default Location  |                                            |
| Next Change Date     |                                       | Budget Control    |                                            |
|                      |                                       | Organization      |                                            |
|                      | Data Entry                            |                   | Combination Budget Control                 |
|                      |                                       |                   |                                            |